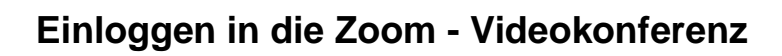

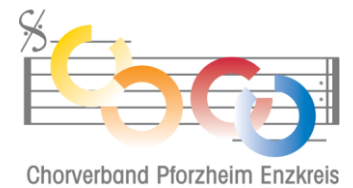

| 📑 Meeting beitreten - Zoo                                           | vm × +                                                                                                    |                         | • - • >           |
|---------------------------------------------------------------------|----------------------------------------------------------------------------------------------------|-------------------------|-------------------|
| ← → C 🔒 zoor                                                        | n.us/join                                                                                                    |                         | <b>B</b> Gast     |
| zoom                                                                |                                                                                                    | BEITRETEN               |                   |
|                                                                     | Besprechungs-ID oder persönlicher Linkname                                                                                                    |                         |                   |
|                                                                     | Geben Sie die Meeting-ID oder den Namen                                                                                                    | des pi                  |                   |
|                                                                     | Reitreten                                                                                                    |                         |                   |
|                                                                     | Demeten                                                                                                    |                         |                   |
|                                                                     |                                                                                                    |                         |                   |
|                                                                     | Einem Meeting über ein H.323/SIP-Raumsyst<br>beitreten.                                                                                                    | em                      |                   |
|                                                                     |                                                                                                    |                         |                   |
|                                                                     |                                                                                                    |                         |                   |
|                                                                     |                                                                                                    |                         |                   |
|                                                                     |                                                                                                    |                         | U                 |
| Tragen Sie nun                                                      | die Meeting ID im auf der Internetse                                                                                                    | eite angez              | zeigten Feld ein. |
| Tragen Sie nun                                                      | die Meeting ID im auf der Internetse                                                                                                    | eite angez              | zeigten Feld ein. |
| Tragen Sie nun                                                      | die Meeting ID im auf der Internetse<br>m x +                                                                                                    | eite angez              | zeigten Feld ein. |
| Tragen Sie nun<br>■ Meeting beitreten - Zoo<br>← → C ■ zoon         | die Meeting ID im auf der Internetse<br>m × +<br>n.us/join                                                                                                    | eite angez              | zeigten Feld ein. |
| Tragen Sie nun<br>■ Meeting beitreten - Zoo<br>← → C ■ zoon<br>ZOOM | die Meeting ID im auf der Internetse<br>m × +<br>n.us/join                                                                                                    | Pite angez<br>BEITRETEN | zeigten Feld ein. |
| Tragen Sie nun<br>■ Meeting beitreten - Zoo<br>← → C ■ zoon<br>ZOOM | m × +<br>n.us/join<br>Besprechungs-ID oder persönlicher Linkname                                                                                                    | eite angez<br>BEITRETEN | zeigten Feld ein. |
| Tragen Sie nun<br>■ Meeting beitreten - Zoo<br>← → C ■ zoon<br>ZOOM | m × +<br>n.us/join<br>Besprechungs-ID oder persönlicher Linkname<br>879 0820 9005                                                                                                    | eite angez<br>BEITRETEN | zeigten Feld ein. |
| Tragen Sie nun<br>■ Meeting beitreten - Zoo<br>← → C ■ zoon<br>ZOOM | die Meeting ID im auf der Internetse<br>m × +<br>n.us/join<br>Besprechungs-ID oder persönlicher Linkname<br>879 0820 9005<br>Beitreten                                                              | Pite angez<br>BEITRETEN | zeigten Feld ein. |
| Tragen Sie nun<br>■ Meeting beitreten - Zoo<br>← → C ■ zoon<br>ZOOM | n die Meeting ID im auf der Internetse<br>m × +<br>n.us/join<br>Besprechungs-ID oder persönlicher Linkname<br>879 0820 9005<br>Beitreten                                                            | eite angez<br>BEITRETEN | zeigten Feld ein. |
| Tragen Sie nun<br>● Meeting beitreten - Zoo<br>← → C ● zoon<br>ZOOM | die Meeting ID im auf der Internetse<br>m × +<br>n.us/join<br>Besprechungs-ID oder persönlicher Linkname<br>879 0820 9005<br>Beitreten                                                              | eite angez<br>BEITRETEN | zeigten Feld ein. |
| Tragen Sie nun<br>■ Meeting beitreten - Zoo<br>← → C ■ zoon<br>ZOOM | a die Meeting ID im auf der Internetse<br>m × +<br>n.us/join<br>Besprechungs-ID oder persönlicher Linkname<br>879 0820 9005<br>Beitreten<br>Einem Meeting über ein H.323/SIP-Raumsyst<br>beitreten. | eite angez<br>BEITRETEN | zeigten Feld ein. |

## Einloggen in die Zoom - Videokonferenz

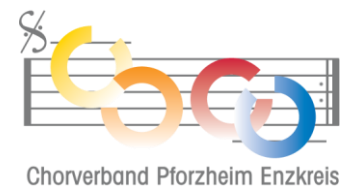

| Sollte auf Ibrem PC die Zoom-Anwendung installiert sein klicken Sie ietzt auf Zoom Meetings                                                                                                    |
|----------------------------------------------------------------------------------------------------|
| öffnen". Anderenfalls klicken Sie auf "Abbrechen".                                                                                                    |
|                                                                                                    |
| S Meeting eröffnen - Zoom X + O - — X                                                                                                    |
| $\leftarrow \rightarrow \mathbf{C}$ $\triangleq$ zoom.us/j/87908209005?from=join#success                                                                                                    |
| Zoom Meetings öffnen?                                                                                                    |
| https://zoom.us möchte diese Anwendung öffnen.                                                                                                    |
| 🔲 zoom.us immer erlauben, Links dieses Typs in der zugehörigen App zu öffnen                                                                                                    |
|                                                                                                    |
| Zoom Meetings öffnen DAbbrechen                                                                                                    |
|                                                                                                    |
|                                                                                                    |
| Klicken Sie Zoom Meetings starten auf das vom Browser angezeigte                                                                                                    |
| Dialogfeld                                                                                                    |
| Wenn Sie kein Dialogfeld sehen, klicken Sie unten                                                                                                    |
|                                                                                                    |
| Mooting gröffnan                                                                                                    |
| Tragen Sie nun im folgenden Bildschirm die Vereinsnummer und Ihren Namen ein und bestätiger                                                                                                    |
| Sie die markierte Abfrage.                                                                                                    |
| Gegebenenfalls mussen Sie den Zugriff auf Ihre Kamera und das Mikrofon im Browser freigeben.<br>Stellen Sie sicher daß Ihre Geräte funktionieren und prüfen Sie (bei vorhandener Webcam) das z |
| übertragende Bild.                                                                                                    |
|                                                                                                    |
| ■ Zoom-Meeting im Web - Zo       ● x +         ← → C       ● zoom.us/wc/join/87908209005                                                                                                    |
| EINEM MEETING BEITRETEN EIN MEETING VERANSTALTEN - ANMELDEN KOSTENLOSE REGISTRIERUNG                                                                                                    |
|                                                                                                    |
| 3.                                                                                                    |
| Meeting beitreten                                                                                                    |
| 1                                                                                                    |
| L • In Name                                                                                                    |
|                                                                                                    |
| Lo bin kein Roboter.                                                                                                    |
| Datenschutzerklarung - Nutzungsbedingungen                                                                                                    |
| Zoom ist durch reCAPTCHA geschützt und es gelten die                                                                                                    |
| Datenschutzrichtlinien und AGBs.                                                                                                    |
|                                                                                                    |

## Einloggen in die Zoom - Videokonferenz

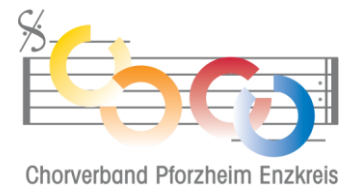

| <ul> <li>Zoom-Meeting im Web - Zo: ● × +</li> <li>← → C ● zoom.us/wc/join/8790820</li> </ul> | 9005                                                                                                    |                                                            |                          | - □ ×                     |
|----------------------------------------------------------------------------------------------|----------------------------------------------------------------------------------------------------|------------------------------------------------------------|--------------------------|---------------------------|
| zoom                                                                                         | EINEM MEETING BEITRETEN                                                                                                 | EIN MEETING VERANSTALTEN 👻 ANN                             | IELDEN KOSTENLO          | SE REGISTRIERUNG          |
|                                                                                              |                                                                                                    |                                                            |                          |                           |
|                                                                                              |                                                                                                    |                                                            |                          |                           |
| Meeting beitrete                                                                             | n                                                                                                    |                                                            |                          |                           |
| Ihr Name Daniel Kulmus                                                                       |                                                                                                    |                                                            |                          |                           |
| Meinen Namen für zukünftige Meetings me                                                      | rken                                                                                                    |                                                            |                          |                           |
| Ich bin kein Roboter.                                                                        | <b>2</b>                                                                                                    |                                                            |                          |                           |
| Datatisatilitzarialung- v                                                                    |                                                                                                    |                                                            |                          |                           |
| Zoom ist durch reCAP ICHA gesenate and es                                                    | geiten die                                                                                                    | <b>₽</b> ^ <b>№</b> 1                                      |                          |                           |
| Datenschutzrichtlinien und AGBs.                                                             |                                                                                                    |                                                            |                          |                           |
| ch der Durchführung d<br>gefragt. Tragen Sie hier                                            | er bisherigen Schritte v<br>r das in der Einladung a<br>sechsstelligen Zahlen                                           | verden Sie nach d<br>bgedruckte Passw<br>kombination ein.  | em Passwo<br>ort bestehe | rt des Mee<br>end aus ein |
| ch der Durchführung d<br>gefragt. Tragen Sie hier                                            | er bisherigen Schritte v<br>r das in der Einladung a<br>sechsstelligen Zahlen<br>Meeting b                              | verden Sie nach d<br>bgedruckte Passw<br>kombination ein.  | em Passwo<br>ort bestehe | rt des Mee<br>end aus ein |
| ch der Durchführung d<br>gefragt. Tragen Sie hier                                            | er bisherigen Schritte v<br>r das in der Einladung a<br>sechsstelligen Zahlen<br>Meeting b                              | verden Sie nach d<br>bgedruckte Passw<br>kombination ein.  | em Passwo<br>ort bestehe | rt des Mee<br>end aus ein |
| ch der Durchführung d<br>gefragt. Tragen Sie hier                                            | er bisherigen Schritte v<br>r das in der Einladung a<br>sechsstelligen Zahlen<br>Meeting b                              | verden Sie nach d<br>bgedruckte Passw<br>kombination ein.  | em Passwo<br>ort bestehe | rt des Mee<br>end aus ein |
| ch der Durchführung d<br>gefragt. Tragen Sie hier<br>Meetingk                                | er bisherigen Schritte v<br>r das in der Einladung a<br>sechsstelligen Zahlen<br>Meeting b                              | verden Sie nach d<br>bgedruckte Passw<br>kombination ein.  | em Passwo<br>ort bestehe | rt des Mee<br>end aus ein |
| ch der Durchführung d<br>gefragt. Tragen Sie hier                                            | er bisherigen Schritte v<br>r das in der Einladung a<br>sechsstelligen Zahlen<br>Meeting b<br>tenncode                  | verden Sie nach d<br>bgedruckte Passw<br>kombination ein.  | em Passwo<br>ort bestehe | rt des Mee<br>end aus ein |
| ch der Durchführung d<br>gefragt. Tragen Sie hier<br>Meetingk                                | er bisherigen Schritte v<br>r das in der Einladung a<br>sechsstelligen Zahlen<br>Meeting b<br>renncode                  | verden Sie nach de<br>bgedruckte Passw<br>kombination ein. | em Passwo<br>ort bestehe | rt des Mee<br>end aus ein |
| ch der Durchführung d<br>gefragt. Tragen Sie hier<br>Meetingk                                | er bisherigen Schritte v<br>r das in der Einladung a<br>sechsstelligen Zahlen<br>Meeting b<br>renncode                  | verden Sie nach de<br>bgedruckte Passw<br>kombination ein. | em Passwo<br>ort bestehe | rt des Mee<br>end aus ein |
| ch der Durchführung d<br>gefragt. Tragen Sie hier<br>Meetingk                                | er bisherigen Schritte v<br>r das in der Einladung a<br>sechsstelligen Zahlen<br>Meeting b<br>tenncode<br>ttingkenncode | verden Sie nach de<br>bgedruckte Passw<br>kombination ein. | em Passwo<br>ort bestehe | rt des Mee<br>end aus ein |